Электронный дневник КИАСУО – это система, предназначенная для отслеживания родителями (законными представителями) и обучающимися сведений по успеваемости, расписанию, домашним заданиям и «школьной жизни».

КРАСНОЯРСКОГО

КРАЯ

(новая

Прямая ссылка для входа в электронный дневник КИАСУО (старая версия): https://dnevnik.kiasuo.ru

МОБИЛЬНОЕ ПРИЛОЖЕНИЕ ДНЕВНИКА КИАСУО

версия+приложение): https://pwa.kiasuo.ru/welcome

Как установить PWA-приложение\*?

\*PWA-приложение - это трансформируемое приложение из сайта, которое можно установить на любое устройство. В приложении не нужно каждый раз при входе авторизовываться.

**ВНИМАНИЕ:** Установка PWA-приложения возможна только из браузеров Chrome и Safari. В браузерах Opera и Yandex такая возможность **не предусмотрена.** 

#### Установка на устройства на базе OC Android:

Для установки приложения перейти на сайт https://pwa.kiasuo.ru/welcome. Далее войти в дневник, используя учётную запись на портале Госуслуг. После входа в браузере отобразится уведомление с предложением установить приложение. Нажать "Установить". Либо в браузере сверху справа нажать кнопку меню "З точки" и далее - "Установить приложение".

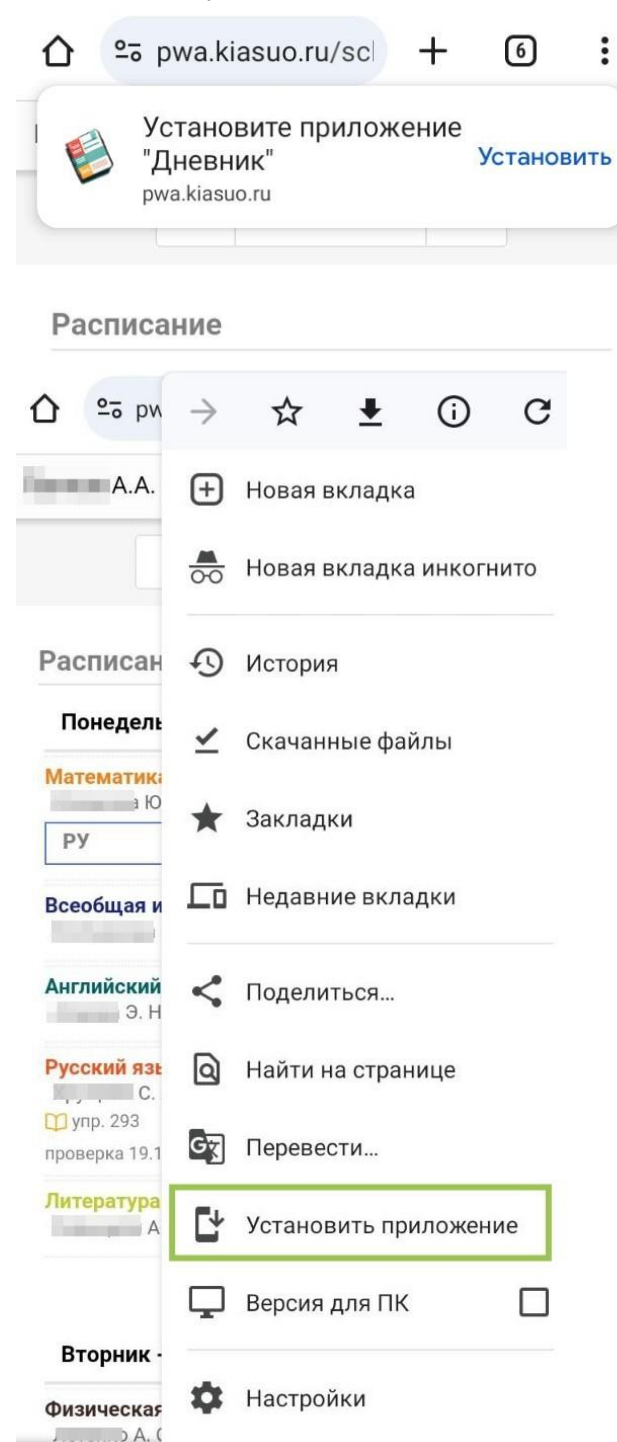

#### Установка на устройство на базе IOS (браузер Safari):

Перейти на сайт https://pwa.kiasuo.ru/welcome, запустить меню «Поделиться», далее пролистать список

доступных параметров вниз и нажать «На экран "Домой"». После этого PWA-приложение Дневник появится на рабочем столе.

#### Что делать, если при входе в приложение белый экран?

- В этом случае нужно почистить КЭШ приложения. Для этого:
- 1. Нажмите и удерживайте нажатие на значке приложения до появления меню;

#### 2. Нажмите "О приложении" или "Настройки сайта";

3. При открытии настроек найдите кнопку очистки (обычно это "корзина"), нажмите на неё и далее "Очистить КЭШ" / "Удалить".

После очистки попробуйте снова запустить приложение и обновить страницу (потяните экран вниз до появления значка загрузки).

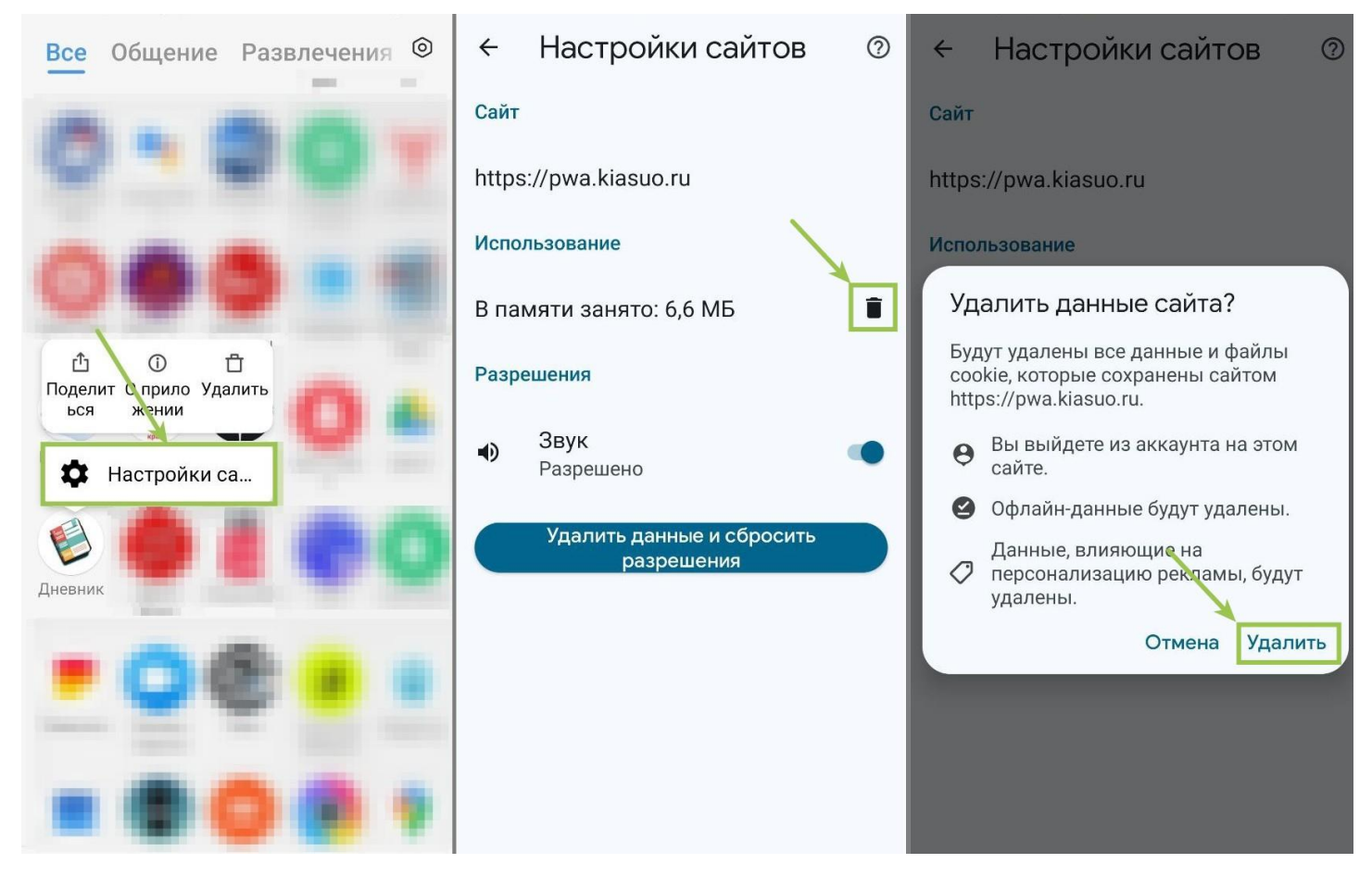

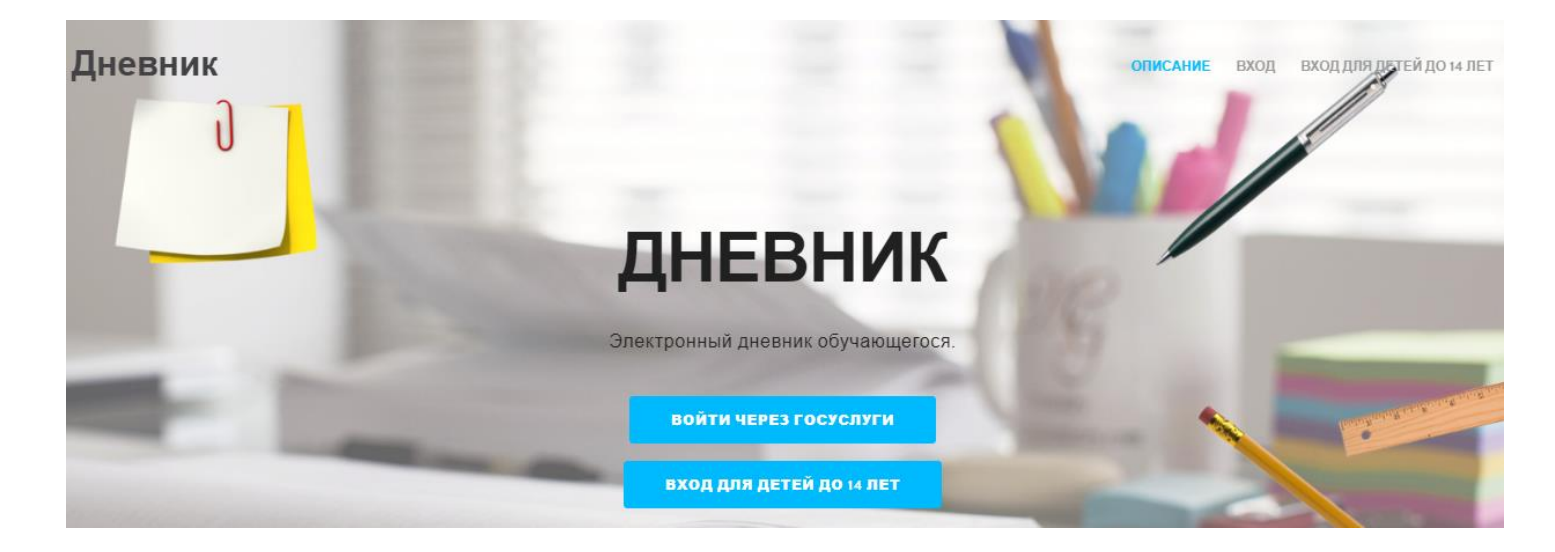

#### ВХОД В ДНЕВНИК

#### Внимание!

Для успешного входа родителей (законных представителей) и обучающихся в возрасте старше 14 лет в электронный дневник КИАСУО должно быть выполнено несколько обязательных требований:

1. Родители (законные представители) и обучающиеся в возрасте старше 14 лет должны быть зарегистрированы на Едином портале государственных и муниципальных услуг (сайт «Госуслуги») и иметь учетную запись в статусе «Подтвержденная»:

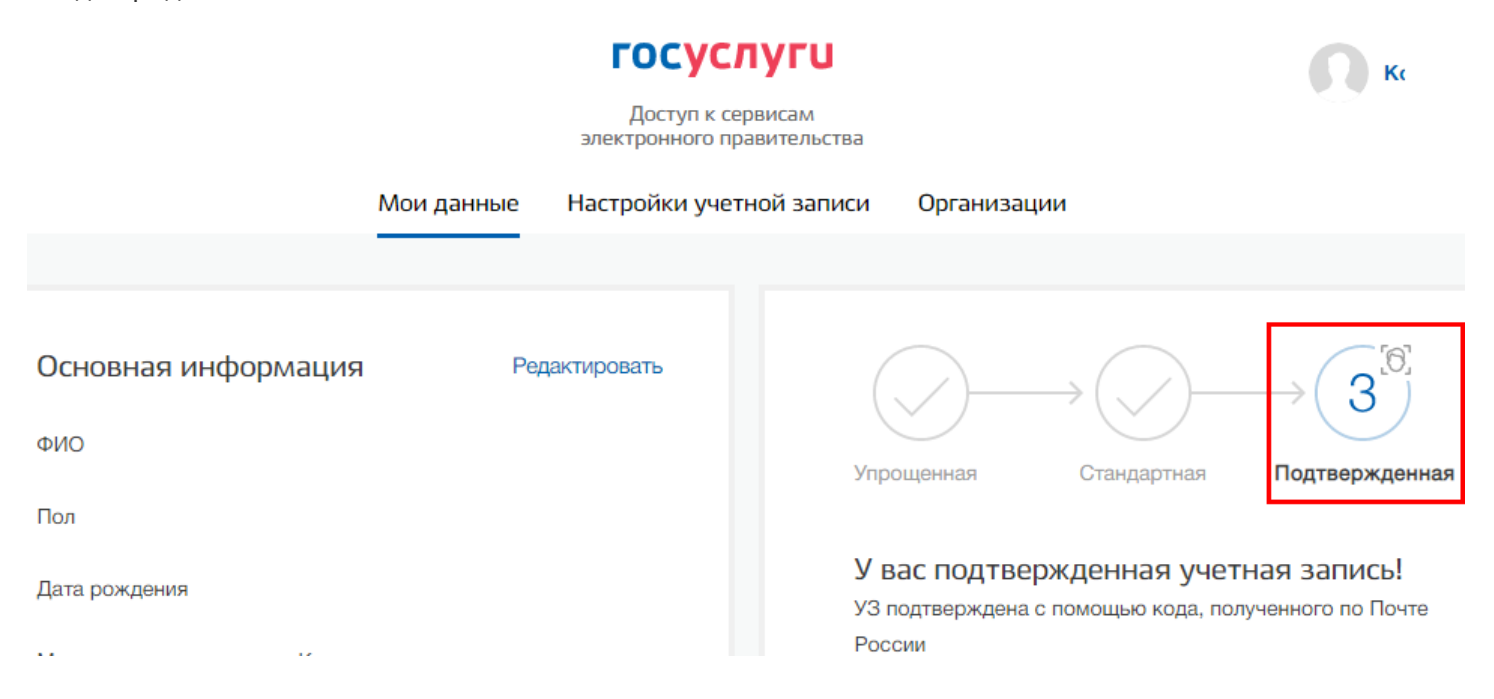

2. В личной карте обучающегося в системе КИАСУО в информации о родителях должны быть внесены персональные данные родителя и данные по СНИЛС.

В случае, если данные СНИЛСа в информацию о родителях в личной карте обучающегося не внесены, то родителям (законным представителям) **должен быть выдан пригласительный код для доступа к электронному дневнику КИАСУО.** 

3. В личной карте обучающегося в системе КИАСУО в разделе «Общие сведения» должны быть внесены данные СНИЛСа.

В случае если данные СНИЛСа в общих сведениях в личной карте обучающегося не внесены, то обучающемуся должен быть выдан пригласительный код.

При переходе по ссылке https://dnevnik.kiasuo.ru открывается стартовая страница дневника с кнопками «Войти через Госуслуги» и «Вход для детей до 14 лет».

Родителям (законным представителям) или обучающимся в возрасте старше 14 лет необходимо нажать на «Войти через Госуслуги»:

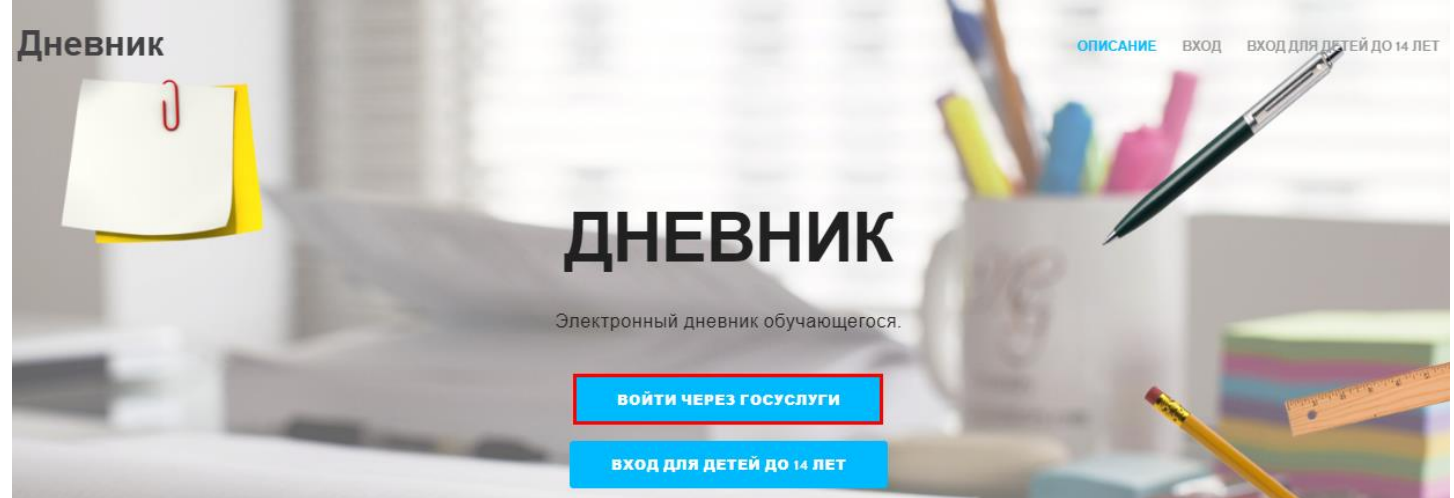

Далее необходимо авторизоваться на Едином портале государственных и муниципальных услуг:

| госуслуги                    |
|------------------------------|
|                              |
| +7 908                       |
| Другой пользователь          |
|                              |
| Пароль                       |
| Восстановить                 |
| Войти                        |
| Войти с электронной подписью |
| Не удаётся войти?            |

**Примечание:** при первичной авторизации на сайте Госуслуг для получения доступа к электронному дневнику КИАСУО сайт «Госуслуги» попросит предоставить права к доступу информации о пользователе.

В случае если персональные данные и информация по СНИЛС родителя будут внесены в систему КИАСУО и все эти данные совпадут с учетными данными в аккаунте родителя на портале Госуслуг, все электронные дневники обучающихся в пределах Красноярского края автоматически привяжутся к аккаунту пользователя, если он в личных картах обучающихся указан как законный представитель:

| Дневник КИАСУО  |                              |                       |                 |                |                |             |                |                  |           |          | Ko     |               |               | Выйти |
|-----------------|------------------------------|-----------------------|-----------------|----------------|----------------|-------------|----------------|------------------|-----------|----------|--------|---------------|---------------|-------|
|                 | Обучающиеся                  |                       | L               | Доступ обучающ | ихся до 14 лет |             |                |                  | A         | ктивиров | зать п | риглашение    |               |       |
| Дневник         |                              |                       |                 |                |                |             |                |                  |           |          |        | Активир       | оовать пригла | шение |
| По Вашим учетнь | ім данным на портале Госуслу | г, автоматически найд | ены и добавлены | следующие днев | ники обучаю    | щихся, в ли | чных картах ко | горых вы указань | і как зак | онный пр | едста  | витель:       |               |       |
|                 |                              |                       |                 |                | Средний ба     | มาก         |                | Пропу            | ски       |          |        |               |               |       |
| Обучающийся     |                              |                       |                 | Класс          | Личный         | Класса      | Прогноз        | Б                | У         | Н        |        |               |               |       |
| Та              |                              | 10 лет                |                 | 5A             |                |             |                |                  |           |          |        | Смотреть днев | ник           |       |

В случае, если информация по СНИЛС родителей или обучающихся не внесена в систему КИАСУО, то пользователю для привязки электронного дневника потребуется при первичном входе **выбрать роль, а также** активировать пригласительный код.

| Пригласительный код можно получить у классн | юго руководителя в ОО.   |
|---------------------------------------------|--------------------------|
| Дневник КИАСУО                              | 😂 📄 Тар Выйти            |
| Обучающиеся                                 | Активировать приглашение |
| Определ                                     | ение роли                |
|                                             |                          |
|                                             |                          |

Я являюсь обучающимся

Я являюсь родителем

| Дневник КИАСУО              |                                              |                                                     |              |             | Тар            |
|-----------------------------|----------------------------------------------|-----------------------------------------------------|--------------|-------------|----------------|
| Обучающие                   | ся                                           |                                                     | Активироваты | приглашение |                |
| Ta                          |                                              |                                                     |              |             |                |
|                             | Активироват                                  | ь приглашение родителя                              |              |             |                |
|                             | " Фамилия обучающегося                       | yvaioщerocs                                         |              |             |                |
|                             | * Пригазоннальный код<br>19636692            |                                                     |              |             |                |
|                             | АКТИВИРОВАТЬ ПРИГЛАШЕНИЕ                     |                                                     |              |             |                |
| Дневник КИАСУО Киј 5A класс | для обучающихся до 14 лет вы можете <u>о</u> | <u>оздать учетную запись</u> для доступа к дневнику | ۲            | 🗅 Таран     | Выйти          |
| 🟫 Расписание Домашние :     | задания Успеваемость                         | Итоговые оценки Достижения                          | до           | Доку        | менты Контакты |
| Дневник                     | 🛈 Видео-материал                             | ы о защите персональных данных                      |              |             | < >>           |
| понедельник                 | 19 сентября                                  | вторник                                             |              |             | 20 сентября    |
| В этот день нет занятий     |                                              | В этот день нет занятий                             |              |             |                |

**Примечание:** для родителей (законных представителей) и обучающихся пригласительные коды имеют разные значения.

В случае если у родителя (законного представителя) в ОО в пределах Красноярского края учатся несколько детей и данные по СНИЛС родителя в систему КИАСУО не внесены, то на каждого последующего ребенка необходимо активировать пригласительные коды для привязки электронного дневника ребенка к своему аккаунту.

| Дневник КИАСУО |                               |                      | 2 ≥ 2      | Ива             |
|----------------|-------------------------------|----------------------|------------|-----------------|
| Обучающие      | ся                            |                      | Активирова | ать приглашение |
| Ива            |                               |                      |            | 1. Жмнте сюда   |
|                | Активироват                   | ь приглашение родите | еля        | 2. Жмнте сюда   |
|                | * Фамилия обучающегося        |                      |            |                 |
|                | <sup>т</sup> Имя обучающегося |                      |            |                 |
|                | Пригласительный код           |                      |            |                 |
|                |                               |                      |            |                 |
|                | АКТИВИРОВАТЬ ПРИГЛАШЕН        | ИЕ                   |            |                 |

Для успешного входа обучающихся в возрасте до 14 лет в электронный дневник КИАСУО должно быть выполнено следующее требование: в учетной записи электронного дневника родителя (законного представителя) для ребенка должен быть создан логин и пароль для входа.

Вход в электронный дневник КИАСУО для обучающихся в возрасте до 14 лет осуществляется путем нажатия на стартовой странице дневника на кнопку «Вход для детей до 14 лет»:

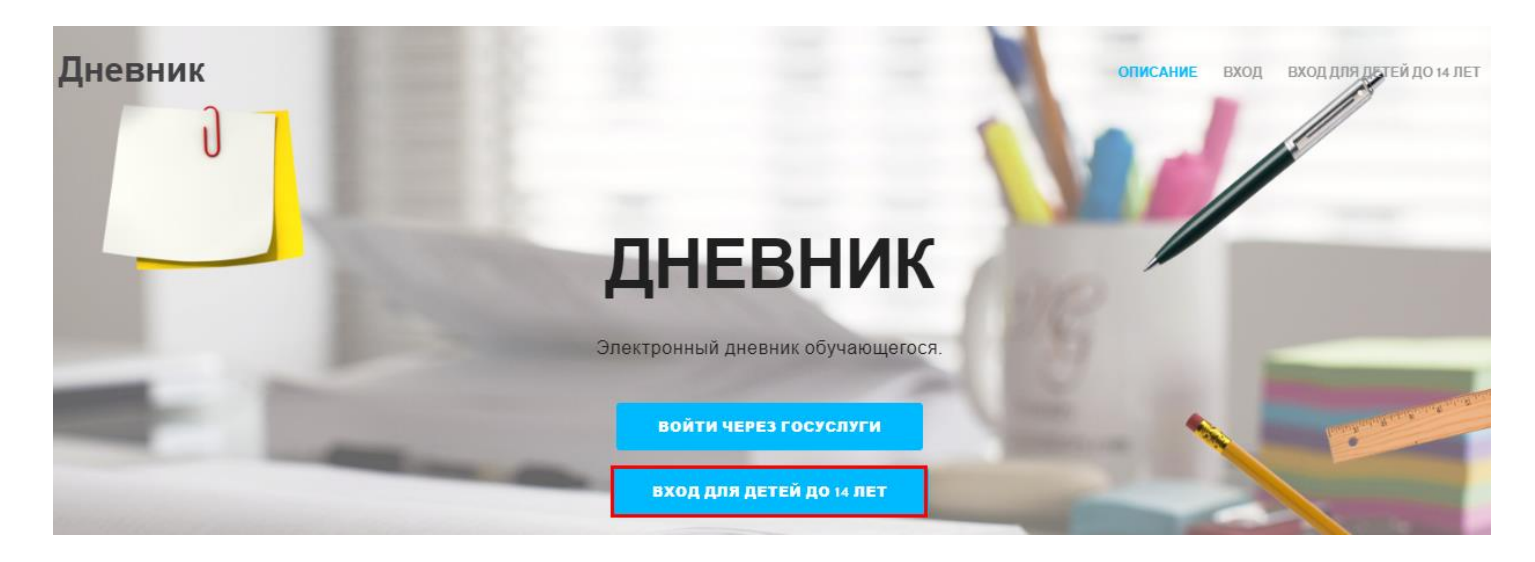

Для того чтобы создать логин и пароль для авторизации в электронном дневнике КИАСУО для обучающегося в возрасте до 14 лет, родителю (законному представителю) необходимо выполнить следующие действия:

1. Как родитель (законный представитель) войти в электронный дневник КИАСУО по ссылке dnevnik.kiasuo.ru/diary

2. Перейти во вкладку «Доступ обучающихся до 14 лет»:

| Дневник КИАСУО |                              |  | Та                       | Выйти |
|----------------|------------------------------|--|--------------------------|-------|
| Обучающиеся    | Доступ обучающихся до 14 лет |  | Активировать приглашение |       |

## Кабинет родителя

3. Нажать на кнопку «Создать учетную запись» или на кнопку «Создать логин»:

| Дневник КИАСУО                                    |                                                                 |       | 🗅 Тара            |                       | Выйти  |
|---------------------------------------------------|-----------------------------------------------------------------|-------|-------------------|-----------------------|--------|
| Обучающиеся                                       | Доступ обучающихся до 14 лет                                    |       | Активироват       | ь приглашение         |        |
| Дневник                                           |                                                                 |       | Управление учетнь | іми записями детей до | 14 лет |
| Обучающийся                                       |                                                                 | Класс | Логин             | Последний вход        |        |
| <b>Тар</b><br>Для обучающихся до 14 лет Вы можете | 10 лет<br><u>создать учетную запись </u> для доступа к дневнику | 5A    | Не создан         | _                     |        |
| 4. Задать логин и пароль и наж                    | ать на кнопку «Сохранить»:                                      |       |                   |                       |        |
| Дневник КИАСУО                                    |                                                                 |       | `Тар              |                       | Выйти  |
| Обучающиеся                                       | Доступ обучающихся до 14 лет                                    |       | Активироват       | ь приглашение         |        |
| Управление доступом                               | I для Тар                                                       |       |                   |                       |        |

|                   | Задайте логин и пар | оль |
|-------------------|---------------------|-----|
| Логин<br>Test2022 |                     |     |
| Пароль            | <u></u>             | ]   |
| СОХРАНИТЬ         |                     |     |

**Примечание:** в случае, если обучающимся в возрасте до 14 лет по той или иной причине был утерян пароль от входа в электронный дневник КИАСУО, то его можно восстановить в аккаунте родителя (законного представителя).

# Для восстановления пароля для входа в электронный дневник КИАСУО, обучающемся до 14 лет, необходимо сделать следующее:

- 1. Как родитель (законный представитель) войти в электронный дневник КИАСУО.
- 2. Перейти во вкладку «Доступ обучающихся до 14 лет»:

| Дневник КИАСУО |                              | 1 |  | Та                       | Выйти |
|----------------|------------------------------|---|--|--------------------------|-------|
| Обучающиеся    | Доступ обучающихся до 14 лет |   |  | Активировать приглашение |       |

## Кабинет родителя

| 3. Нажать на «Логин»:                         |                                                             |       | ь т-              | B. 15-11                     |
|-----------------------------------------------|-------------------------------------------------------------|-------|-------------------|------------------------------|
| дневник кидсуо                                |                                                             |       |                   | Были                         |
| Обучающиеся                                   | Доступ обучающихся до 14 лет                                |       | Активироват       | ъ приглашение                |
| Дневник                                       |                                                             |       | Управление учетны | ыми записями детей до 14 лет |
| Обучающийся                                   |                                                             | Класс | Логин             | Последний вход               |
| Тар                                           | 10 лет                                                      | 5A    | Test2022          | _                            |
| Для обучающихся до 14 лет Вы можете <u>из</u> | <u>зменить пароль учетной записи</u> для доступа к дневнику |       |                   |                              |
| 4. Задать новый пароль и нажат                | ь на кнопку «Сохранить»:                                    |       |                   |                              |
| Дневник КИАСУО                                | , I                                                         |       | 🗅 Ta              |                              |
| Обучающиеся                                   | Доступ обучающихся до 14 лет                                |       | Актив             | ировать приглашение          |

## Управление доступом для Тар

| Test2022 |  |
|----------|--|
|          |  |
| Пароль   |  |
|          |  |